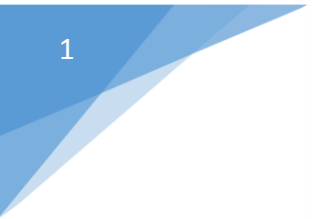

# Manuales de Usuario del RUES

Venta y Expedición de Certificados Electrónicos

De Cámaras de Comercio

En la página web del RUES

Versión 2.0 Fecha: Junio 4 de 2015 Elaboró: Yarly Díaz

# CONFECAMARAS

# Contenido

| Mar  | uales de Usuario del RUES                             | . 1 |
|------|-------------------------------------------------------|-----|
| 1.   | OBJETIVOS                                             | . 3 |
| 2.   | ALCANCE                                               | . 3 |
| 3.   | EL PROCESO                                            | . 4 |
| 4.   | ¿CÓMO OPERA?                                          | . 5 |
| 4.1. | CONSULTAR                                             | . 5 |
| 4.2. | SELECCIONAR                                           | . 6 |
| 4.3. | COMPRAR Y PAGAR                                       | . 7 |
| 5.   | ¿CÓMO VERIFICAR Y ACTIVAR LA VALIDEZ DEL CERTIFICADO? | 16  |

CERTIFICADOS ELECTRÓNICOS DE CÁMARA DE COMERCIO

#### 1. OBJETIVOS

Explicar detalladamente el mecanismo para la compra y expedición de Certificados Electrónicos de Cámaras de Comercio a través de la página web del **RUES** <u>www.rues.org.co</u> pagados electrónicamente, cumpliendo con la normatividad de comercio electrónico establecida para esta finalidad.

A través de este servicio, se pueden comprar certificados electrónicos y verificar su autenticidad con total seguridad y validez jurídica, según lo dispuesto en la Ley 527 de 1999.

#### 2. ALCANCE

Este servicio le permitirá solicitar certificados sobre los expedientes activos que se encuentran inscritos o matriculados en los diferentes registros de las cámaras de comercio. A través de la misma podrá solicitar:

- Certificados de existencia y representación legal.
- Certificados de matrícula mercantil.
- Certificados de existencia de entidades sin ánimo de lucro.
- Certificados del registro único de proponentes (Será activada una vez se evalúe la acogida del servicio para Registro Mercantil).

Los diferentes tipos de certificados se activarán de acuerdo con las condiciones y características del expediente seleccionado al momento de la consulta.

Los certificados solicitados a través de esta opción le serán enviados a su buzón de correo electrónico tan pronto el pago de los mismos hubiere sido confirmado.

El Servicio se prestará según lo establecido en los términos y condiciones de uso que deberán ser aceptados por el usuario.

## 3. EL PROCESO

Para acceder al proceso de compra y expedición de certificados electrónicos debe ingresar al siguiente enlace que corresponde a la página web del **RUES** <u>www.rues.org.co</u> como se observa en la siguiente imagen:

| CIO VENTA DE CERTIFICADO:                                                                                                    | 🏷 Realice aquí su consulta                                                                                                    | empresarial o social                                                                                                    |
|----------------------------------------------------------------------------------------------------|----------------------------------------------------------------------------------------------------|----------------------------------------------------------------------------------------------------|
| Consulta                                                                                                    | Escoja el criterio que se ajuste a sus necesida                                                                                                    | des.                                                                                                    |
| Realiza la consulta de cualquier<br>registro activo en el país                                                                              | Razón Social<br>Nombre Palabra Clave                                                                                                    | Número de Matrícula RNT<br>Identificación Mercantil                                                                              |
| Realiza el pago a través de medios<br>electrónicos del Certificado.<br>Revisa tu correo !!<br>Te enviaremos vía correo electrónico los      | Los resultados de la consulta por nombre<br>retorna todos aquellos comerciantes cuya<br>ingresadas.<br>Instrucciones adicionales para la consulta<br>Razón social: | siempre se mostrarán en orden alfabético, y<br>razón social o sigla inicie con las palabras<br>de Homonimia y Condiciones de Uso |
| certificados adquiridos por este medio.                                                                                                    |                                                                                                    |                                                                                                    |
| certificados adquiridos por este medio.<br>Verifica<br>Si es parte confiante y recibió un<br>certificado electrónico, verifique su validez. | Consultar                                                                                                    |                                                                                                    |

# 4. ¿CÓMO OPERA?

#### 4.1. CONSULTAR

Inicialmente el usuario al ingresar deberá indicar el criterio para realizar la consulta, ya sea por la razón social (Nombre, Palabra clave), Número de Identificación o Matrícula Mercantil. Haciendo clic sobre el botón

Consultar para que el sistema nos devuelva el registro correspondiente al solicitado como se observa en la siguiente imagen:

| Re                | alice aqu              | ií su consi                   | ulta empresaria                 | l o social                                         |                                |                                |
|-------------------|------------------------|-------------------------------|---------------------------------|----------------------------------------------------|--------------------------------|--------------------------------|
| nsulte<br>cesidad | si una empresa<br>des. | a o persona natu              | ural está inscrita en el reg    | istro mercantil de las cámaras                     | de comercio del país. Escoja e | l criterio que se ajuste a sus |
| Razór<br>No       | n Social               | Razón Social<br>Palabra Clave | Número de M<br>Identificación M | atrícula Registro Nacional<br>Jercantil de Turismo |                                |                                |
| Dista             | - 1 - 2                |                               | and a second NITE of all other  | de Marilla de la comunida                          |                                |                                |
| Digite            | e el numero sin        | i puntos ni guio              | ries, para el NIT el digito     | de vennoacion no es requendo                       | J.                             |                                |
| Núm               | nero de ident          | ificación: 90                 | 00410430                        |                                                    | Consulta                       |                                |
|                   |                        |                               |                                 |                                                    |                                |                                |
|                   |                        |                               |                                 |                                                    |                                |                                |
| Id,               | Identificación         |                               | Razon Social ·                  | Camara de Comercio Kr                              | n Categoria                    | KM RUP ESAL KNI                |
| T .               | 900410430 -            | 8 SEGURIDAD EL                | MURO LTDA.                      | CALI                                               | Persona Jurídica               | RM                             |
|                   |                        |                               |                                 | re de la página 1 de 1 par pr                      |                                | Mostrando 1 - 1 de 1           |
|                   |                        |                               |                                 |                                                    |                                |                                |

#### 4.2. SELECCIONAR

Una vez devuelta la información del registro que se consulta deberá hacer clic en el botón **RM**(**Registro Mercantil**), **RUP**(**Registro Único de Proponentes**), **ESA** (**Entidad Sin Ánimo de Lucro**), dependiendo del tipo de registro que se esté consultando, para seleccionar el expediente a certificar según lo desee, como se observa en la siguiente pantalla:

| onsulte si un<br>ecesidades. | la empresa o persona           | a ten en des s'asses à las enderes à seu en entres de seu annes à |                        |                                 |                            |                              |   |
|------------------------------|--------------------------------|-------------------------------------------------------------------|------------------------|---------------------------------|----------------------------|------------------------------|---|
|                              |                                | i naturai esta inscrita en e                                      | ei registro mercar     | itil de las camaras de co       | mercio del país. Escoja el | criterio que se ajuste a sus |   |
| Razón Soci<br>Nombre         | al Razón Socia<br>Palabra Clav | e Identificación                                                  | Matrícula<br>Mercantil | Registro Nacional<br>de Turismo |                            |                              |   |
| Tipo t<br>Id, Ide            | lúmero<br>ntificación          | Razón Social *                                                    | C                      | ámara de Comercio RM            | Categoria                  | RM RUP ESAL RNT              | F |
| IT 90                        | 0410430 - 8 SEGURIE            | AD EL MURO LTDA.                                                  | CAL                    | I Pe                            | rsona Jurídica             | RM Networks 1 + 1 dr         |   |
|                              |                                |                                                                   |                        |                                 |                            | musu ando 1 - 1 de           |   |

Una vez seleccionado el registro, el sistema le solicitará digitar correctamente un conjunto de caracteres (letras o números) que se muestran en una imagen distorsionada que aparece en pantalla, como se observa en el siguiente pantallazo:

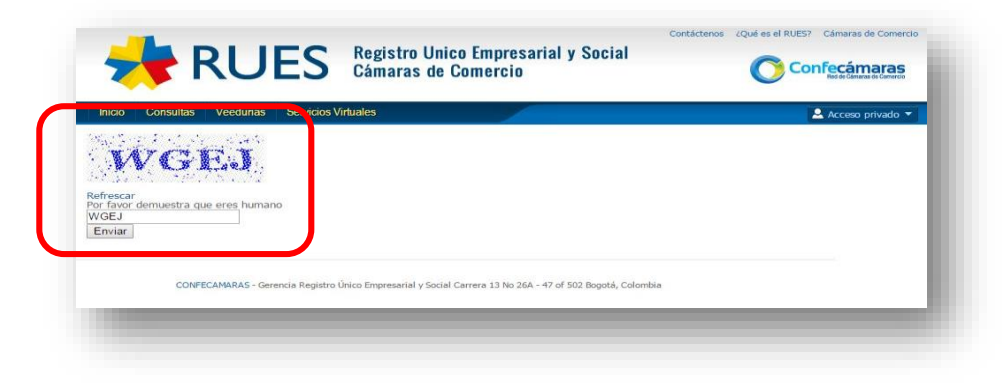

Al hacer clic sobre el botón Enviar se enviarán los caracteres ingresados.

CERTIFICADOS ELECTRÓNICOS DE CÁMARA DE COMERCIO

#### 4.3. COMPRAR Y PAGAR

En el siguiente pantallazo se observa la información básica del registro consultado y seleccionado al igual que el botón de pago activo para efectuar la compra electrónica del certificado:

|                                    |                                |                             |                 | Net             | de Câmaras de Comercio |
|------------------------------------|--------------------------------|-----------------------------|-----------------|-----------------|------------------------|
| Inicio Consultas Veedurias         | Servicios Virtuales            |                             |                 | <b>&amp;</b> Ac | ceso privado 👻         |
| Registro Mercant                   | il                             |                             |                 |                 |                        |
| a siguiente información es reporta | da por la cámara de comercio v | es de tipo informativo.     |                 |                 |                        |
|                                    |                                |                             |                 |                 |                        |
| Partic Cocial                      | SEGURIDAD EL MUR               | OLTDA                       |                 |                 |                        |
| Sicla                              | SEGORED TE FIOI                |                             |                 |                 | Comprar                |
| Cámara de Comercio                 | CALL                           |                             |                 |                 |                        |
| Número de Matrícula                | 0000808996                     |                             |                 |                 |                        |
| Identificación                     | NIT 900410430 - 8              |                             |                 |                 |                        |
| Último Año Renovado                | 2015                           |                             |                 |                 |                        |
| Fecha de Matrícula                 | 20110128                       |                             |                 |                 |                        |
| Fecha de Vigencia                  | 20410125                       |                             |                 |                 |                        |
| Estado de la matrícula             | ACTIVA                         |                             |                 |                 |                        |
| Tipo de Sociedad                   | NO APLICA                      |                             |                 |                 |                        |
| Tipo de Organización               | SOCIEDAD LIMITADA              | 4                           |                 |                 |                        |
| Categoría de la Matrícula          | SOCIEDAD 6 PERSON              | A JURIDICA PRINCIPAL 6 ESAL |                 |                 |                        |
| Empleados                          | 22,00                          |                             |                 |                 |                        |
| Afiliado                           | No                             |                             |                 |                 |                        |
| Actividades Económicas             |                                |                             |                 |                 |                        |
| * 8010 - Actividades de seguridad  | l privada                      |                             |                 |                 |                        |
| nformación Propietario / Estal     | blecimientos, agencias o sucu  | resales                     |                 |                 |                        |
| Tipo Número<br>Id Identificación   | Razón Social                   | Cámara de Comercio<br>RM    | Categoria       | RM RUP          | ESAL RNT               |
| C.C. SEGUR                         | IDAD EL MURO LTDA              | CALI                        | Establecimiento | RM              |                        |
| < [                                |                                | m                           |                 |                 |                        |
|                                    |                                | Página 1 de 1               |                 | Mos             | trando 1 - 1 de 1      |
|                                    |                                |                             |                 |                 |                        |

Una vez pinchado el botón para realizar la compra del certificado deseado, mostrará las siguientes pantallas dónde el usuario deberá **aceptar los términos y condiciones**, de lo contrario el sistema no le permitirá seguir con el proceso de compra, de igual forma se puede observar la cámara de comercio dónde está el registro inscrito, la razón social, el número de matrícula mercantil, el número de inscripción RUP, el tipo de organización, el tipo de certificado solicitado, y la cantidad de certificados que escoja el solicitante (el número máximo de certificados a solicitar es 20 en cada consulta):

| 📌 RU                          | ES Registro Unic<br>Cámaras de C | o Empresarial y Social Contácteros 20ué es el RUES? Cámaras de Conercio |
|-------------------------------|----------------------------------|-------------------------------------------------------------------------|
| Inicio Consultas Estadistica: | Veedurias Servicios Virtuales    | Cambiar Contraseña Cerrar Sesión estadísticas                           |
| RUES - Comprar C              | ertificado                       |                                                                         |
|                               | Cámara de Comercio               |                                                                         |
| ivamos a competir!            | Número de Matrícula Mercantil    | 9000306904                                                              |
|                               | Tipo de Organización             | ESTABLECIMIENTOS DE COMERCIO - ESTABLECIMIENTO DE COMERCIO              |
|                               | Tipo de Certificado              | <ul> <li>Certificado de Matricula Mercantil</li> </ul>                  |
|                               | Cantidad de Certificados         | 1 •                                                                     |
|                               |                                  | Regresar Continuar                                                      |

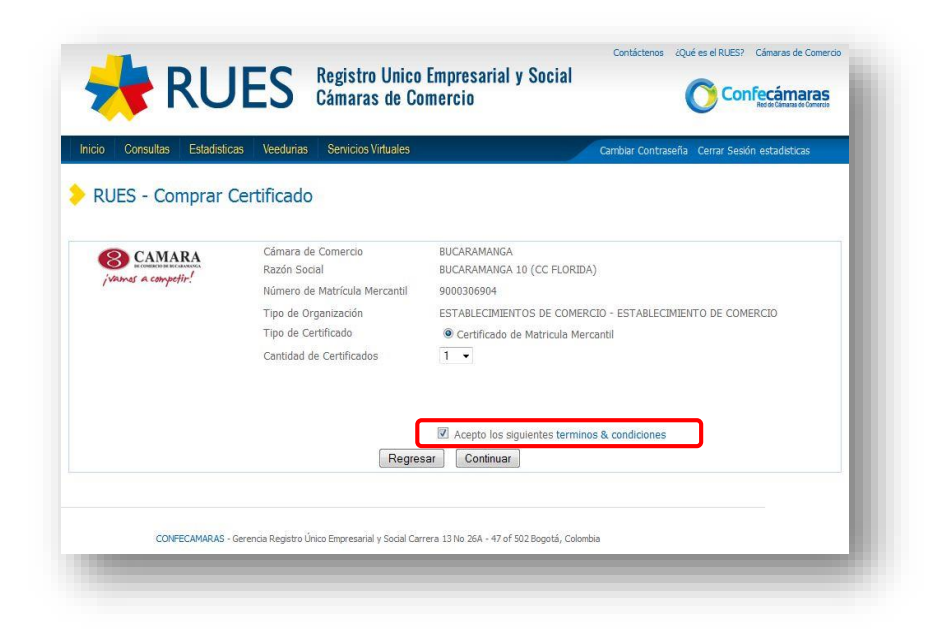

Al hacer clic en el botón **continuar**, el sistema muestra la pantalla correspondiente a la liquidación donde se puede observar el valor a pagar en el campo Valor Total y posteriormente deberá diligenciar los datos del pagador siempre y cuando estén correctos los datos de la liquidación. Los datos a diligenciar son: el número de identificación del solicitante, los nombres y apellidos, el correo electrónico (al cual le serán enviados posteriormente los certificados y la factura de compra), el departamento, el municipio, la dirección y el teléfono.

|                    | isticas Veedurias Servicios Virtua                              | les                                                     | Cambiar Contraseña Co | errar Sesión estadísticas |
|--------------------|-----------------------------------------------------------------|---------------------------------------------------------|-----------------------|---------------------------|
| RUES - Compra      | r Certificado                                                   |                                                         |                       |                           |
| 8 CAMARA           | Cámara de Comercio<br>Razón Social                              | BUCARAMANGA<br>BUCARAMANGA 10 (CC FLORID                | A)                    |                           |
| jvames a competir: | Número de Matrícula Mercantil                                   | 9000306904                                              |                       |                           |
|                    | Tipo de Organización                                            | ESTABLECIMIENTOS DE COMER                               | RCIO - ESTABLECIMI    | ENTO DE COMERCI           |
|                    |                                                                 | Servido *                                               | Cantidad              | Valor                     |
|                    | CERTIFICADO DE MATRICULA MERC                                   | ANTIL (# Mat 9000306904)                                | 1 1                   | 2300                      |
|                    | •                                                               |                                                         |                       | •                         |
|                    | Nro Identificación<br>Nombres y Apellidos<br>Correo Electrónico | 1123997560<br>YISSEL DIAZ<br>ydiazb@confecamaras.org.co |                       |                           |
|                    | Confirmación Correo Electrónico                                 | ydiazb@confecamaras.org.co                              |                       |                           |
|                    | Departamento                                                    | BOGOTA                                                  | •                     |                           |
|                    | Municipio                                                       | BOGOTA D.C.                                             |                       |                           |
|                    |                                                                 | CRA 13 26A 47                                           |                       |                           |
|                    | Dirección                                                       |                                                         |                       |                           |
|                    | Dirección<br>Telefono                                           | 3814100                                                 |                       |                           |
|                    | Dirección<br>Telefono                                           | 3814100<br>Acepto los siguientes termino                | s & condiciones       |                           |

Ahora utilizamos el botón Ira selección de medios de pago para continuar con el proceso de compra del certificado.

En esta pantalla el sistema se enlaza con la plataforma de pago y se debe hacer clic sobre el botón continuar para realizar el pago del servicio solicitado:

| Descripción: 08010000CERTIFICADO DE MATRICULA MERCANTIL<br>Valor: \$2300 COP<br>Datos Del Usuario<br>Documento Usuario 1123997560<br>Nombre YISSEL DIAZ<br>Correo ydiazb@confecamaras.org.co<br>Dirección CRA 13 26A 47<br>Ciudad 11001 |                      |                                                       |         |  |
|----------------------------------------------------------------------------------------------------|----------------------|-------------------------------------------------------|---------|--|
| Datos Del Usuario:         Documento Usuario         Nombre         YISSEL DIAZ         Correo       ydiazb@confecamaras.org.co         Dirección       CRA 13 26A 47         Ciudad       11001                                        | Descripció<br>Valor: | n: 08010000CERTIFICADO DE MATRICULA MEE<br>\$2300 COP | RCANTIL |  |
| Datos Dei Usuario:         Documento Usuario         1123997560         Nombre       YISSEL DIAZ         Correo       ydiazb@confecamaras.org.co         Dirección       CRA 13 26A 47         Ciudad       11001                       |                      |                                                       |         |  |
| Documento Usuario1123997560NombreYISSEL DIAZCorreoydiazb@confecamaras.org.coDirecciónCRA.13.26A.47Ciudad11001                                                                                                    | Datos Del            | usuario:                                              |         |  |
| NombreYISSEL DIAZCorreoydiazb@confecamaras.org.coDirecciónCRA 13 26A 47Ciudad11001                                                                                                    | Documente            | Usuario 1123997560                                    |         |  |
| Correo     ydlazb@confecamaras.org.co       Dirección     CRA.13.26A.47       Ciudad     11001                                                                                                    | Nombre               | YISSEL DIAZ                                           |         |  |
| Dirección         CRA 13 26A 47           Ciudad         11001                                                                                                    | Correo               | ydiazb@confecamaras.org.co                            |         |  |
| Ciudad 11001                                                                                                    | Dirección            | CRA 13 26A 47                                         |         |  |
|                                                                                                    | Ciudad               | 11001                                                 |         |  |
| O meteore                                                                                                    | ( October            | 7                                                     |         |  |
| Commuar                                                                                                    | Continuar            |                                                       |         |  |

Escogemos el método de pago habilitado y hacer clic sobre el botón pagar:

| Cámaras de Comercio                                                                                                    |  |  |  |
|----------------------------------------------------------------------------------------------------|--|--|--|
| <br>Datos del Pago                                                                                                    |  |  |  |
| Descripción: 08010000CERTIFICADO DE MATRICULA MERCANTIL<br>Valor: \$2300 COP                                                                                      |  |  |  |
| Datos Del Usuario:                                                                                                    |  |  |  |
| Documento Usuario 1123997560<br>Hombre 1123997560<br>Correo ydiazb@confacamaras.org.co<br>Dirección CRA 13 26A 47<br>Ciudad 11001<br>Metodos de pago Habilitados: |  |  |  |
| Cuenta Corriente/Ahorros  Cuenta Corriente/Ahorros                                                                                                    |  |  |  |
| Seleccione un banco: BANCO AV VILLAS  Tipo de persona: Natural                                                                                                    |  |  |  |
| Pago realizado con:                                                                                                    |  |  |  |
| Pagar                                                                                                    |  |  |  |

| 🛕 s                 | u transacción ha quedado pendiente por aprobación, por favor revisar si el debito fue realizado en el banco |
|---------------------|----------------------------------------------------------------------------------------------------|
| _                   |                                                                                                    |
| CERTIFICADO RI      | JES                                                                                                    |
| N.I.T.:             | 8600256140                                                                                                  |
| Referencia Pago:    | 00010                                                                                                    |
| Consecutivo come    | rcio: 17                                                                                                    |
| Descripcion:        | 08010000CERTIFICADO DE MATRICULA                                                                            |
| Datos de la Transac | cion:                                                                                                    |
| Fecha:              | 04-June-2015 06:38:48 PM                                                                                    |
| Valor:              | 2.300                                                                                                    |
| Banco:              | BANCO DAVIVIENDA                                                                                            |
| Codigo Unico de s   | eguimiento / CUS: 151890026                                                                                 |
| Estado:             | PENDIENTE                                                                                                   |
| Direccion IP        | 181.143.147.234                                                                                             |

| <del>,</del>                    | RUES                      | Registro Unico<br>Cámaras de Co | o Empresarial y Social<br>omercio    | Contáctenos ¿Qué es el RUES? Cámaras de Come          | rcio |
|---------------------------------|---------------------------|---------------------------------|--------------------------------------|-------------------------------------------------------|------|
| Inicio Consultas                | Veedurias Servicios       | /irtuales                       |                                      | 🚨 Acceso privado                                      | •    |
| RUES - Co<br>Comprobante Confir | mprar Certificac          | lo                              |                                      |                                                       |      |
| Tu nago se encuentra            | PENDIENTE, una vez la ent | idad bancaria confirme la       | a transacción te será enviado, via o | correo electrónico, el o los certificados adquiridos. |      |
| conserve la siguiente i         | nformación en caso de ser | requerida.                      |                                      |                                                       |      |
| Codigo Autorizacion             | 00                        |                                 |                                      |                                                       |      |
| Numero Referencia               | 17                        |                                 |                                      |                                                       |      |
| Valor Factura                   | 2300.0                    |                                 |                                      |                                                       |      |
| Transacción Aprobada            | a 0                       |                                 |                                      |                                                       |      |
| Num. Transaccion                | 151890026                 |                                 |                                      |                                                       |      |
| Forma de Pago                   | Cuenta Ahorro/Corriente   |                                 |                                      |                                                       |      |
| Imprimir Comproba               | nte                       |                                 |                                      |                                                       |      |
|                                 |                           |                                 |                                      |                                                       |      |
|                                 |                           |                                 |                                      |                                                       |      |

En el correo electrónico, encontrará pasados unos minutos el email, informándole que se hizo el débito a la cuenta correspondiente:

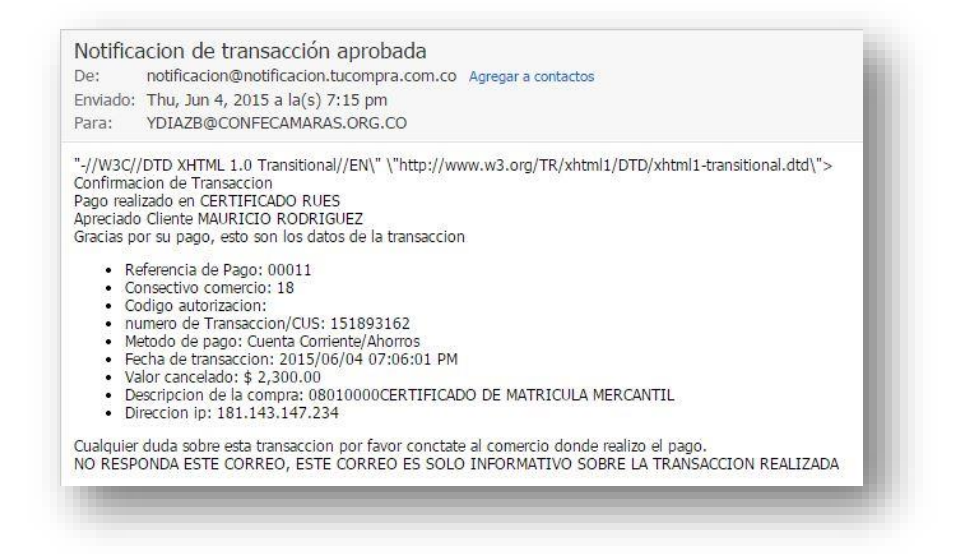

En el correo electrónico que se halla digitado anteriormente en los **datos del pago** para realizar la transacción, recibirá un email desde mesa de ayuda del RUES, confirmando la transacción con dos (2) archivos **.PDF** adjuntos, que corresponden a la factura de pago y al certificado que solicitó.

| MUCONUCDIWING (101/0 KP) & 0000 | 0004.pdf (82,4 KB) – Descargar todos los                                                                                                    |
|---------------------------------|----------------------------------------------------------------------------------------------------|
| Confecán<br>Red si card         | Registro Único Empresarial y Soc<br>Unicidades Confederación Colombiana de Cámaras de Come                                                                                                    |
| CERTIFICADO                     | Servicio virtual: Certificados electrónicos<br>Estimado usuario: MAURICIO RODRIGUEZ<br>Sus certificados electrónicos ya fueron generados. Anexo al presente correo podrá<br>descargarlos e imprimirlos junto con su factura de compra.<br>Orden de Compra No. : 18<br>Número de Factura : RUES00000004<br>Gracias por utilizar este servicio de las Cámaras de Comercio de todo el país a través de<br>nuestra plataforma RUES.<br>Si tiene duday, comuníquese con nuestra mesa de ayuda: 3814100 Ext 205 ó<br>mesadeayuda@confecamaras.org.co |

La factura de compra enviada al correo se visualiza de la siguiente forma:

| onfecám<br>Macana a co | PIX. 3814100, FX 3814100, FX 3814100, FX 3814100, FX 3814100, FX 3814100, FX 3814100, FX 3467026 - 3<br>Bogota D.C.<br>confecamaras@confecamaras.or              | 467517<br>g.co    |                                                       |                                        |                                | 04/06/20          | 15 |  |
|------------------------|----------------------------------------------------------------------------------------------------|-------------------|-------------------------------------------------------|----------------------------------------|--------------------------------|-------------------|----|--|
|                        | Señores<br>YISSEL DIAZ<br>Identificación : 1123997560<br>Dirección : cra 13 26A 47<br>Ciudad : 11001<br>Telefono : 3814100<br>Email : vdiazb@confecamaras.org.co |                   | Ob<br>Op<br>201                                       | servaciones<br>eracion RU<br>506040904 | s/Detalle :<br>ES<br>117330089 | 808010000         |    |  |
|                        | Descripción                                                                                                    | Cantidad          | Vr.<br>Unitario                                       | % IVA                                  | Vr. IVA                        | Total             |    |  |
|                        | 08010000 - CERTIFICADO DE MATRICULA                                                                                                    | 1                 | 2300                                                  |                                        |                                | 2300              |    |  |
|                        | Pagado en Forma Electrónica                                                                                                    |                   | VALOR BRUTO<br>NA<br>VALOR NETO DE LA FACTURA<br>2300 |                                        |                                | 2300<br>0<br>2300 |    |  |
|                        | SON : DOS MIL TRESCIENTOS PESOS M/CTE                                                                                                    |                   |                                                       |                                        |                                |                   |    |  |
|                        | Factured/a nor computerior, autorizad/a DIAN No. 32                                                                                                    | 0001274868 dai 20 | 15-05-28, nur                                         | neración del 00                        | 00001 el 005                   | 0000.             |    |  |

El certificado es expedido como se observa en las siguientes imágenes:

CERTIFICADOS ELECTRÓNICOS DE CÁMARA DE COMERCIO

| a competir!                                    | Código de Verificación                                  | UCARAMANGA<br>Factura No: 00000004<br>NE3RH2BIA | H RL          |
|------------------------------------------------|---------------------------------------------------------|-------------------------------------------------|---------------|
|                                                |                                                         | $\sim$                                          |               |
| CERTIFICADO DE MATRIC                          | ULA DE ESTABLECIMIENTO DE:                              |                                                 |               |
| BUCARAMANGA 10 (CC FI                          | ORIDA)                                                  |                                                 | VERIFICACIIĆ  |
| EL SECRETARIO DE LA C<br>EN LAS MATRICULAS E I | AMARA DE COMERCIO DE BUCAR<br>NSCRIPCIONES DEL REGISTRO | RAMANGA, CON FUNDAMEN<br>MERCANTIL              | то            |
|                                                | CERTIFICA                                               |                                                 |               |
| MATRICULA ESTABLECIMI                          | ENTO: 306904 DEL 2014/09                                | /30                                             |               |
| NOMBRE: BUCARAMANGA                            | 10 (CC FLORIDA)                                         |                                                 |               |
| FECHA DE RENOVACION:                           | 2015/03/31                                              |                                                 |               |
| DIRECCION COMERCIAL:                           | CENTRO COMERCIAL LA FLORI                               | IDA CALLE 31 # 26 A -                           | 19 LOCAL 207  |
| MUNICIPIO: FLORIDABLA                          | NCA - SANTANDER                                         |                                                 |               |
| TELEFONO: 2715424                              |                                                         |                                                 |               |
| ACTIVIDAD PRINCIPAL                            | : 5619 OTROS TIPOS DE EXPE                              | NDIO DE COMIDAS PREP                            | ARADAS N.C.P. |
|                                                |                                                         |                                                 |               |
| DE DEODIEDAD DE-                               | CERTIFICA                                               |                                                 |               |
| COMERCIAL ALLAN S.A.S                          | . NIT: 860053831-1                                      |                                                 |               |
| MATRICULADO EN LA CAM                          | ARA DE COMERCIO DE BOGOTA                               |                                                 |               |
| NO APARECE INSCRIPCIO                          | N POSTERIOR DE DOCUMENTOS                               | QUE MODIFIQUE LO ANT                            | ES ENUNCIADO  |
| EXPEDIDO EN BUCARAMAN                          | GA, A 2015/06/04 19:09:23                               | -                                               |               |
|                                                |                                                         |                                                 |               |
|                                                | TRO ACUL CERTIFICADOS OUEL                              | AN EN EIDME DIEZ DIA                            | S HABILES I   |
| DESPUES DE LA FROM                             | A DE INSCRIPCION, SIEMPRE                               | OUE, DENTRO DE DICHO                            | TERMINO, NOI  |
| I SEAN OBJETO DE                               | LOS RECURSOS DE REPOSIO                                 | CION ANTE ESTA ENT                              | IDAD, Y / O I |
| DE APELACION ANTE                              | LA SUPERINTENDENCIA DE INC                              | USTRIA Y COMERCIO.                              | 1             |
|                                                | an overheimenden de ine                                 | oominin i commero.                              |               |
| I EL PRESENTE CEPTIS                           | TCADO NO CONSTITUYE CONCER                              | TOS FAVORABLES DE US                            | O DE SUELO, I |
| I NORMAS CANTTADIAC                            | Y DE SEGURIDAD                                          | 199 INTOIND120 DE 00                            |               |
| I NORMA SHATTAKIAS                             | ·                                                       |                                                 | '             |
|                                                |                                                         |                                                 |               |
|                                                |                                                         |                                                 |               |
|                                                |                                                         |                                                 |               |
|                                                |                                                         |                                                 |               |
|                                                |                                                         |                                                 |               |
|                                                |                                                         |                                                 |               |

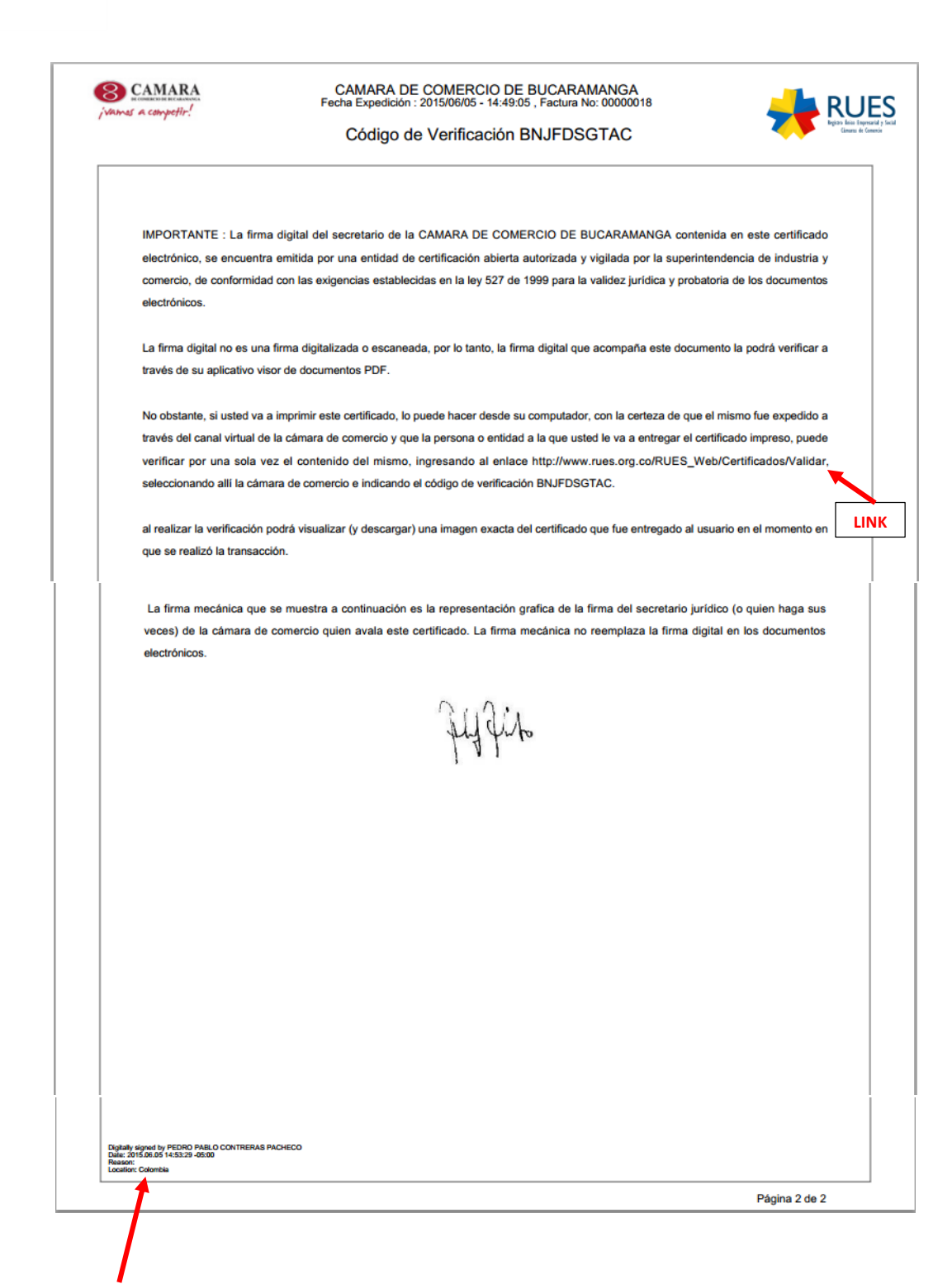

Es el identificador, que indica que el documento PDF, se encuentra certificado digitalmente.

# 5. ¿CÓMO VERIFICAR Y ACTIVAR LA VALIDEZ DEL CERTIFICADO?

 a. Ingresar al link suministrado en el final del certificado como se observa en la imagen anterior, luego digitar el código de verificación que aparece en el certificado (en el final del PDF están las indicaciones), en la siguiente imagen se puede observar la pantalla en la cual se debe digitar dicho número de verificación.

| RUES Registro Unico Empresarial y Social Cámaras de Comercio                                                                                                    | Contáctenos ¿Qué es el RUES? Cámaras de Comercio                                                |
|----------------------------------------------------------------------------------------------------|-------------------------------------------------------------------------------------------------|
| Inicio Consultas Veedurias Servicios Virtuales                                                                                                    | 🙎 Acceso privado 🔻                                                                              |
| > RUES - Validar Certificado                                                                                                    |                                                                                                 |
| A continuación podrá validar la autenticidad del certificado electrónico que recibió . Tenga en cuenta que este ce<br>en sus sedes. Las Cámaras de Comercio garantizan la seguridad jurídica y técnica de este certificado, según lo                                                                                                    | rtificado es idéntico al que entrega la Cámara de Comercio<br>dispuesto en la Ley 527 de 1999 . |
| Tenga en cuenta que                                                                                                    |                                                                                                 |
| Cada certificado expedido a través de este servicio tiene un código de verificación<br>con el cual la parte confiante (quien solicita o ante quien se presenta el certificado)<br>o interesado podrá validar su autenticidad con el código de verificación.<br>Esta verificación de validez se puede realizar una <b>únca vez</b> y en un plazo máximo<br>de <b>60 (sesenta</b> ) días calendario. Una vez ingrese el código de verificación y haga<br>clic en verificar, se deshabilitará esta opción. | Ingrese el código de verificación                                                               |
| Queda bajo su responsabilidad la descarga, verificación, validación y constatación<br>de que la información contenida en el certificado electrónico corresponde al<br>expedido por la Cámara de Comercio donde se encuentra inscrito                                                                                                    | COMU                                                                                            |
| Adicionalmente, debe tener instalado Acrobat Reader 10.1 o superior. Si no lo<br>tiene, instálelo aquí.                                                                                                    | Call (1997) (1998) (1997)<br>Refresser                                                          |
| Se sugiere guardar el archivo en su computador para impresión o consultas<br>posteriores, debido a que una vez lo cierre, el sistema no le permitirá realizar una<br>nueva verificación. Antes de guardarlo, compruebe la ubicación que tendrá en su<br>computador. Navegadores como Google Chrome guardan automàticamente los<br>archivos en la carpeta Descargas o Download.                                                                                                    | Por favor ingresa las letras de la imagen                                                       |
|                                                                                                    |                                                                                                 |

CONFECAMARAS - Gerencia Registro Único Empresarial y Social Carrera 13 No 26A - 47 of 502 Bogotá, Colombia

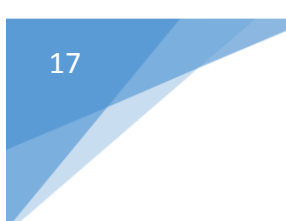

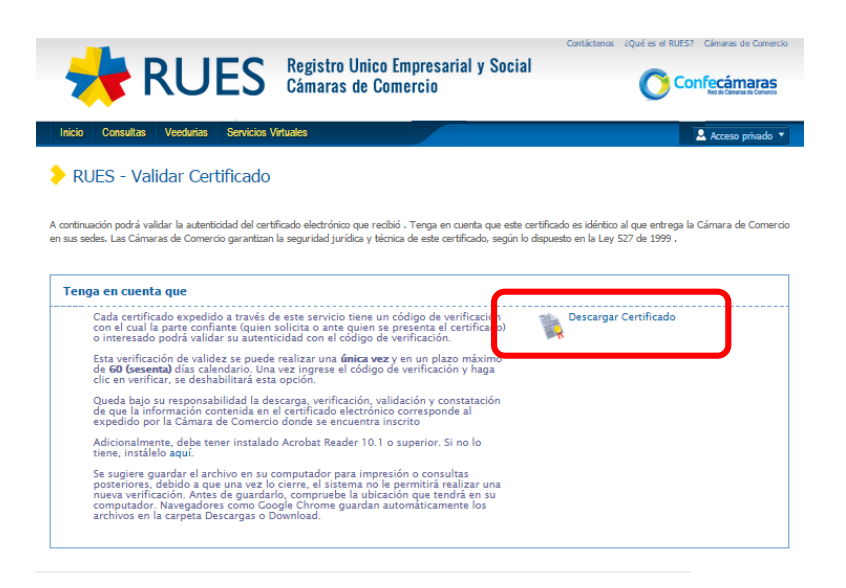

CONFECAMARAS - Gerencia Registro Único Empresarial y Social Carrera 13 No 26A - 47 of 502 Bogotá, Colombia

Al descargar el certificado, este se podrá visualizar de la siguiente manera:

|                                                                                                    |                                                                                                    | Contraction of the second                                                    |                                                                                                    | Código de Verificación ANE3RH2BIA                                                                                                    | And the sphere was                                                                                                    |
|----------------------------------------------------------------------------------------------------|----------------------------------------------------------------------------------------------------|------------------------------------------------------------------------------|----------------------------------------------------------------------------------------------------|----------------------------------------------------------------------------------------------------|----------------------------------------------------------------------------------------------------|
| CENTIFICADO DE NE<br>BOCHARMIGA 10 (C<br>EL EXCHETARIO DE<br>EN LAS MATRICULAI<br>MOTRICULA ESTABLI<br>UNITER AND REPORT<br>FILLE DE COMBRE<br>MENICIPIO, INGRE<br>VELICIPIO, FILLE<br>ACTIVIDO, FILLE | ATRICULA DE ESTABLECIMIENTO DE:<br>CC FLORIDA)<br>LA CAMURA DE COMERCIO DE BUCARAMUNA, CON TUNCAME<br>S E INSCRIPCIONES DEL REGISTRO MERCANTIL<br>CE R T I F I C A<br>REINEIRTO: BORGA EL 2014/03/30<br>MAR JO (CC FLORIDA)<br>MAR JO (CC FLORIDA)<br>LA COMERCIAL LA FLORIDA CALLE 31 # 26 A<br>DARLINCA - SANTANER<br>24<br>24 | NTD<br>- 19 100AL 207<br>29240AS N.C. 2.                                     | INFORTANTE : La for<br>decisión, se escuest<br>comarca, en contensis<br>decisiónese.<br>La forma dipúte con un<br>trades de su eficiales es<br>trades de su eficiales es<br>trades de su eficiales est<br>contensis de contention en<br>clarans de contention en<br>de malitar la trades de contention en<br>de malitar la ventrado | na digital del secretorio de la CAMARA DE COMERCID DE BUCHALAMANCA como<br>te entido per una antidat da cartificación alteria antecicado y ugitado per la aqueto<br>al ente acapacitas estatucidas en la lay 207 de 1966 pero la valdez portidar y peter<br>se forna digitalizada e ascensaria, por la terta, la forna digital que sconçole este docu-<br>ter de documentas PDF.<br>a la proprior seño contrato por presento al ente a computados, com la contexa da que<br>la la contentida de contecto y que la posona sentida da la que aconquista de contextente<br>de la contentida de contecto y que la posona sentida da la que autor de contexa de que<br>de la contexte de contextente ACEMOCUMA.<br>Nacional de contexto da que la posona sentida da la que autor de contexa de que<br>peter seño contexto da que la posona sentida da la que autor de contexa de que<br>peter beneficia y en venticación ACEMOCUMA. | tión en asta perfécusió<br>anonnais de bolasta y<br>punto de las documentas<br>anto la podel verificar a<br>el mismo las aspaños a<br>el mismo las aspaños a<br>el mismo las aspaños a<br>el mismo las aspaños a<br>el mismo anto las b |
| DE PROPIEDAD DE:<br>COMERCIAL ALLAS<br>NATRICULADO EN LU<br>NO APARECE INSCR<br>EXPEDIDO EN BUCA                                                                                                    | C E R T I F I C A<br>5.A.S. NIT: MODOSENI-I<br>A CAMBA DE COMERCIO DE MODOTA<br>IPECOM POSTERIOR DE MODIMENTOS QUE MODIFIQUE LO ANF<br>ADAMANDA, A 2015/04/04 19:09:23 -                                                                                                    | TEE EXAMPLAGE                                                                | La fina medinica que<br>vecas) da la câman de<br>alectórica.                                                                                                    | a a manan a contactata a la aquitacidade pola a la la desa da seconda po<br>a contacta quer ante este contactata da termina estadar en manafara la termina<br>ALANA                                                                                                    | tido ja quien haga waa<br>gibal en laa documentaa                                                                                                    |
| LOS ACTOS DE 1<br>1 DESPUES DE LA<br>1 SEAN OBJETO<br>1 DE ARELICION J<br>1 EL PRESENTE CI<br>1 NORMAS SANITAL                                                                                         | REGISTRO AQUI CERTIFICANOS QUESAN EN FIRME DIEL DI<br>FROMA DE INSCRIPCION, SINDARE QUE, DEVINO<br>DE LOS RECURSOS DE REDOCIDOS DE ALTE ESTA EN<br>NATE LA SUPERINTENENCIA DE INDUSTRIA Y COMBECIO.<br>ENTIFICADO NO CONSTITUYE CONCEPTOS FAVORABLES DE U<br>RIA Y DE SEGNEDAD.                                                  | Ad MADILES  <br>0 TERMINO, NO <br>TINAC, T / O  <br>1<br>30 DE SUELD,  <br>1 |                                                                                                    |                                                                                                    |                                                                                                    |
|                                                                                                    |                                                                                                    |                                                                              | Anna Anna Anna Anna Anna Anna<br>Anna Anna                                                                                                    | 196060                                                                                                    |                                                                                                    |

b. En el Adobe Reader, requiere validar la firma y darle confianza para que pueda obtener la información de certificado digital que certificó en el documento PDF.

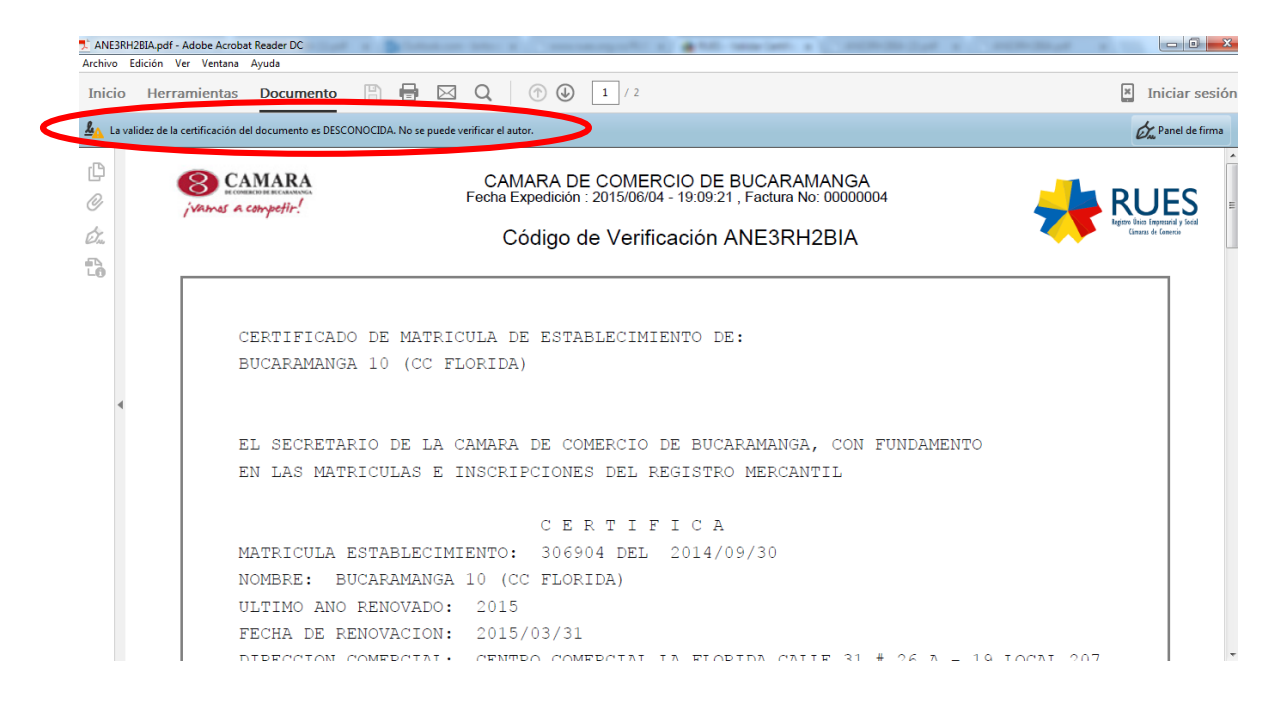

En la siguiente imagen se puede observar la firma ya validada.

| Inicio Herramientas Do           |                                                    | 1 / 2                                                                                                    |                                                                                                    | Iniciar sesi                                   |
|----------------------------------|----------------------------------------------------|----------------------------------------------------------------------------------------------------|----------------------------------------------------------------------------------------------------|------------------------------------------------|
| Certificado por PEDRO PABLO CONT | RERAS PACHECO < PEDRO.CONTRERAS@CAMARADIRECTA.COM> | , CAMARA DE COMERCIO DE BUC                                                                                                    | ARAMANGA, certificado emitido por AC SUB CERTICAMARA.                                                                                                    | Dave Panel de firm                             |
| Firmas                           | ×                                                  |                                                                                                    | CAMARA DE COMERCIO DE BUCARAMANGA<br>Fecha Expedición : 2015/06/04 - 19:09:21 , Factura No: 00000004                                                                                                    | RUES                                           |
| ≥ =                              | Validar todas                                      | , , , , , , , , , , , , , , , , , , , ,                                                                                                    | Código de Verificación ANE3RH2BIA                                                                                                    | Segara base Espenada y hold<br>Genera & Genera |
| 2 G P Certificado por PEDRO P    | ABLO CONTRERAS PACHECO «PEDRO.CONTRERAS@CAMARAL    | CERTIFICADO DE<br>BUCARAMQNOS 10<br>EL SECRETARIO<br>EN LAS MATRICU<br>MATRICULA ESTA<br>NOMERE: BUCAS<br>ULTINO ANO REM<br>FECIAL DE FENO<br>DIFRECION COME<br>MUNICIPIO: FLO<br>TELEFONO: 271<br>ACTIVIDAD PRIM | : MATRICULA DE ESTABLECIMIENTO DE:<br>0 (CC FLORIDA)<br>DE LA CAMARA DE COMERCIO DE BUCARAMANGA, CON FUNDAMENTO<br>LAS E INSCRIPCIONES DEL REGISTRO MERCANTIL<br>C E R T I F I C A<br>BUECIMIENTO: 306504 DEL 2014/09/30<br>LAMANGR 10 (CC FLORIDA)<br>1074D0: 2015<br>ACION: 2015/03/31<br>RCIAL: CENTRO COMERCIAL LA FLORIDA CALLE 31 # 26 Å - 3<br>RTIDALANCA - SANTANDER<br>15424<br>CIPAL : 5619 OTROS TIPOS DE EXPENDIO DE COMIDAS PREPAI | 9<br>19 LOCAL 207<br>NADAS N.C.P.              |
|                                  |                                                    | DE PROPIEDAD D<br>COMERCIAL ALLA<br>MATRICULADO EN                                                                                                    | C E R T I F I C A<br>E:<br>IN S.A.S. NIT: 860053831-1<br>I LA CAMARA DE COMERCIO DE BOGOTA<br>MURIECION POSTERIOR DE DOCIMENTOS QUE MODIFICITE LO ANTE:                                                                                                    | S ENUMERADO                                    |

CERTIFICADOS ELECTRÓNICOS DE CÁMARA DE COMERCIO

### iiiIMPORTANTE!!!

- Dirección para verificar los certificados <u>http://www.rues.org.co/rues\_web/certificados/validar</u>
- Cada certificado expedido a través de este servicio tiene un código de verificación con el cual la parte confiante (quien solicita o ante quien se presenta el certificado) o interesado podrá validar su autenticidad con el código de verificación.
- Esta verificación de validez se puede realizar una única vez y en un plazo máximo de 60 (sesenta) días calendario, a partir de la fecha de expedición. Una vez ingrese el código de verificación y haga clic en verificar, se deshabilitará esta opción.
- Queda bajo su responsabilidad la descarga, verificación, validación y constatación de que la información contenida en el certificado electrónico corresponde al expedido por la Cámara de Comercio donde se encuentra inscrito o matriculado.
- Adicionalmente, debe tener instalado Acrobat Reader 10.1 o superior. Si no lo tiene, instálelo <u>aquí</u>.
- Se sugiere guardar el archivo en su computador para impresión o consultas posteriores, debido a que una vez lo cierre, el sistema no le permitirá realizar una nueva verificación. Antes de guardarlo, compruebe la ubicación que tendrá en su computador. Navegadores como Google Chrome guardan automáticamente los archivos en la carpeta Descargas o Download.

19

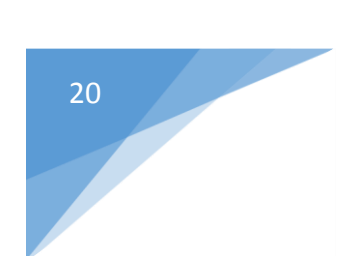